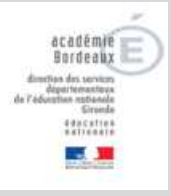

## **EL-8. RADIER UN ELEVE**

| <u>Précision importante sur la date de radiation</u> : Il est obligatoire de radier<br>un élève dès que l'on est averti de son départ, afin de libérer son dossier<br>pour une admission dans une autre école. Cette date peut donc être | ÉLÈVES                       |  |
|----------------------------------------------------------------------------------------------------|------------------------------|--|
| immédiate ou différée.                                                                                                    | Recherche (admis définitifs) |  |
| Quand l'élève est en attente de la date d'effet de la radiation, son état                                                                                                    |                              |  |
| est « Admis définitif quittant l'école ».                                                                                                    | Admission                    |  |
| Quand l'élève a quitté l'école, son état est « <b>Radié</b> ».                                                                                                    | Répartition                  |  |
|                                                                                                    | Scolarité                    |  |
|                                                                                                    | Passage                      |  |
|                                                                                                    | Radiation                    |  |
| Menu Eleves, radiation.                                                                                                    | Entrée au collège            |  |
|                                                                                                    |                              |  |

| Remarque importante : Seuls les élève<br>être radiés.                                                                                                    | es admis définitivem                                                                                                    | ent avec un IN                                             | E attribué                                                           | ou con                    | firmé pou                                           | ır l'école                                   | peuvent  |
|----------------------------------------------------------------------------------------------------|----------------------------------------------------------------------------------------------------|------------------------------------------------------------|----------------------------------------------------------------------|---------------------------|-----------------------------------------------------|----------------------------------------------|----------|
| Dans le menu Elèves, cliquer sur le<br>lien radiation.<br>Renseigner éventuellement les<br>critères de recherche, puis cliquer<br>sur le bouton « Chercher ».                                                   | Radiation > Recl         Enregistrer/Annuler ur         Nom         dalmont                                                                | nerche d'élèves<br>ne procédure de radiation p<br>Prénom   | pour un élève, mettr                                                 | e à jour une              | radiation                                           | Classe                                       | ] Q      |
| Cliquer sur le bouton radio situé<br>devant le nom de l'élève à radier.                                                                                                    | Radiation > Recl<br>Enregistrer/Annuler ur<br>Mom<br>dalmont<br>DALMONT-NAULEAU<br>(TSALAPATAMIS)<br>Enregistrements 1 à 1 sur 1 trouvé(s) | nerche d'élèves ne procédure de radiation p Prénom         | Né(e) le Né(e) le Né(e) le O1/01/2000 Date d'effet de la radiation * | E à jour une l            | radiation<br>Niveau<br>iiveau/Cycle<br>CP           | Classe V<br>Classe R<br>Classe R<br>CLASSE18 | adiable  |
| Renseigner obligatoirement la date<br>d'effet de la radiation, qui peut être<br>immédiate ou différée. (cette date<br>doit être obligatoirement<br>antérieure au dernier jour de<br>l'année scolaire en cours). | Radiation > Reche Enregistrer/Annuler une Nom dalmont      Anm DALMONT-NAULEAU (TSALAPATAMIS) Enregistrements 1 à 1 sur 1 trouvé(s)        | rche d'élèves procédure de radiation p Prénom Prénom Lolie | Dour un élève, mett                                                  | re à jour ur<br>Sexe<br>F | ne radiation<br>(de Nive<br>V<br>Niveau/Cycle<br>CP | tau Classe<br>Classe<br>CLASSE18             | Radiable |
| valider                                                                                                    |                                                                                                    |                                                            | 26/03/2017                                                           |                           |                                                     |                                              |          |

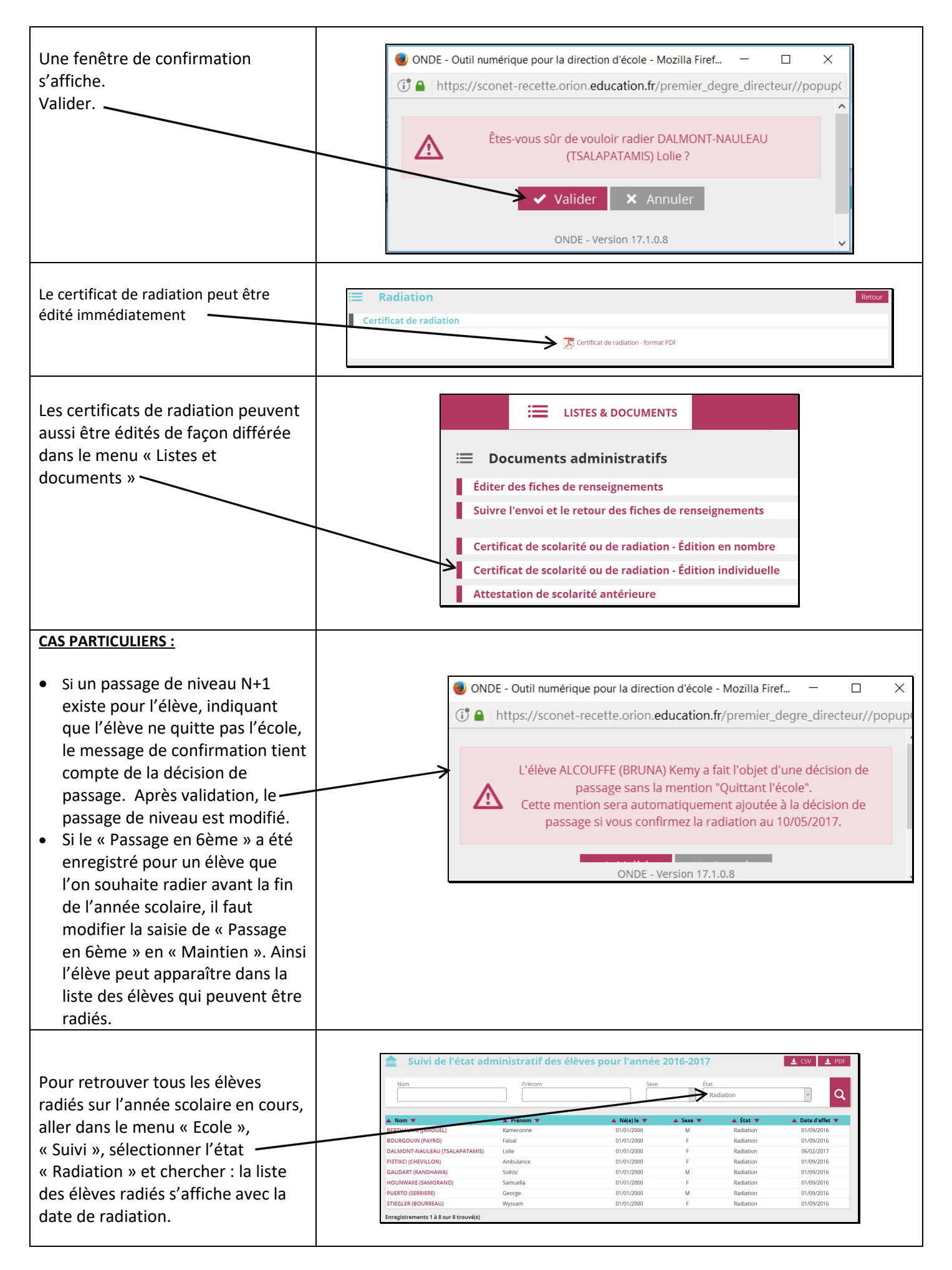